## 【電子錠利用マニュアル】

| ・暗証番号の確認方法 ······ P. 2~4<br>・体育館の外側から鍵を開閉する場合 ····· P. 5~6<br>・体育館の内側から鍵を開閉する場合 ···· P7 |  |
|-----------------------------------------------------------------------------------------|--|
|                                                                                         |  |
|                                                                                         |  |
|                                                                                         |  |
|                                                                                         |  |
|                                                                                         |  |
|                                                                                         |  |

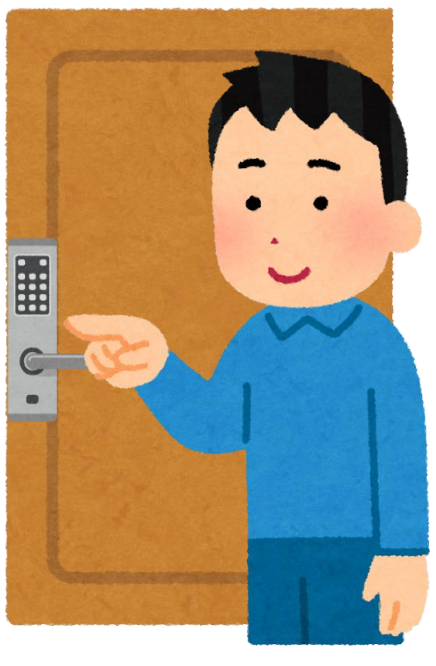

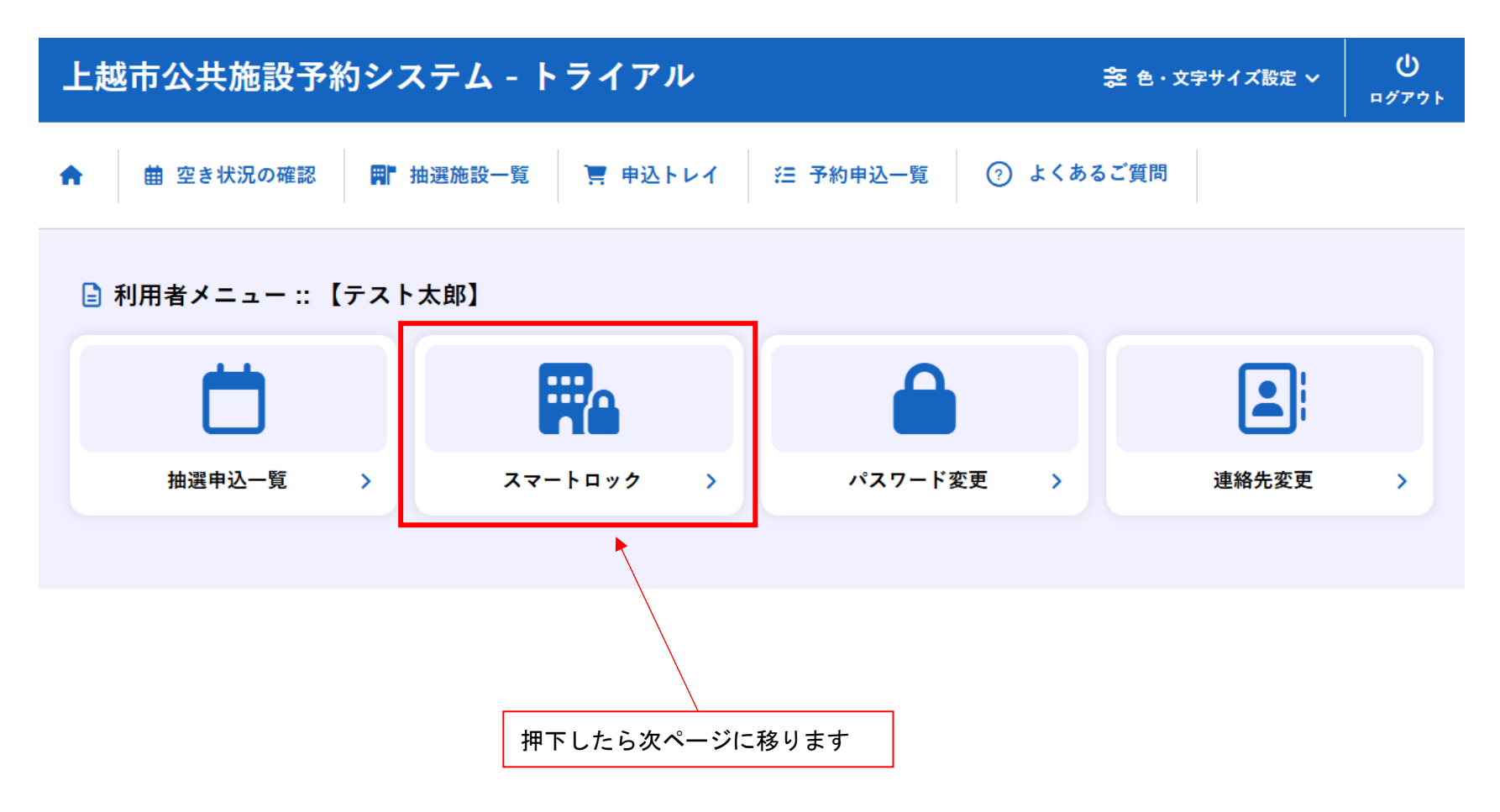

| 上越市公共施設予約システム - トライアル |           |          |         | 📚 色・文字サイズ設定 🗸 | <b>_</b><br>マイページ | <b>じ</b><br>¤グアウト |  |
|-----------------------|-----------|----------|---------|---------------|-------------------|-------------------|--|
| A                     | 曲 空き状況の確認 | ■ 抽選施設一覧 | 📜 申込トレイ | 注 予約申込一覧      |                   |                   |  |

## スマートロック管理 :: 【テスト太郎】

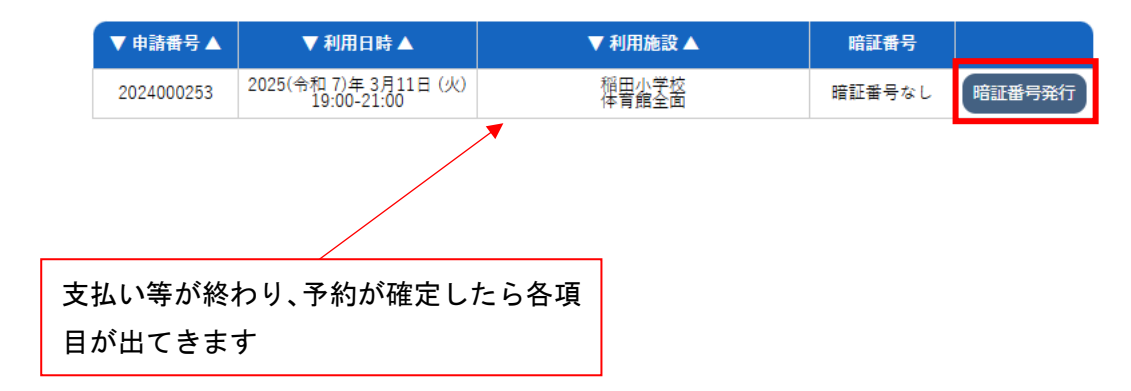

利用規約 個人情報保護方針 特定商取引法に基づく表記

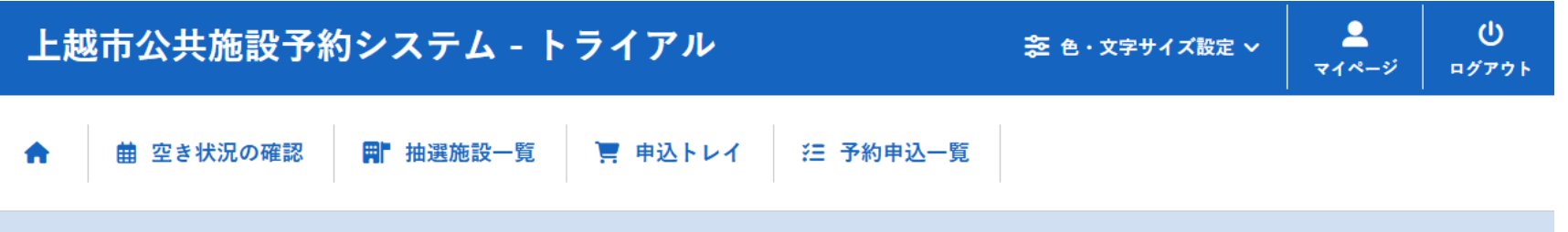

## スマートロック管理::【テスト太郎】

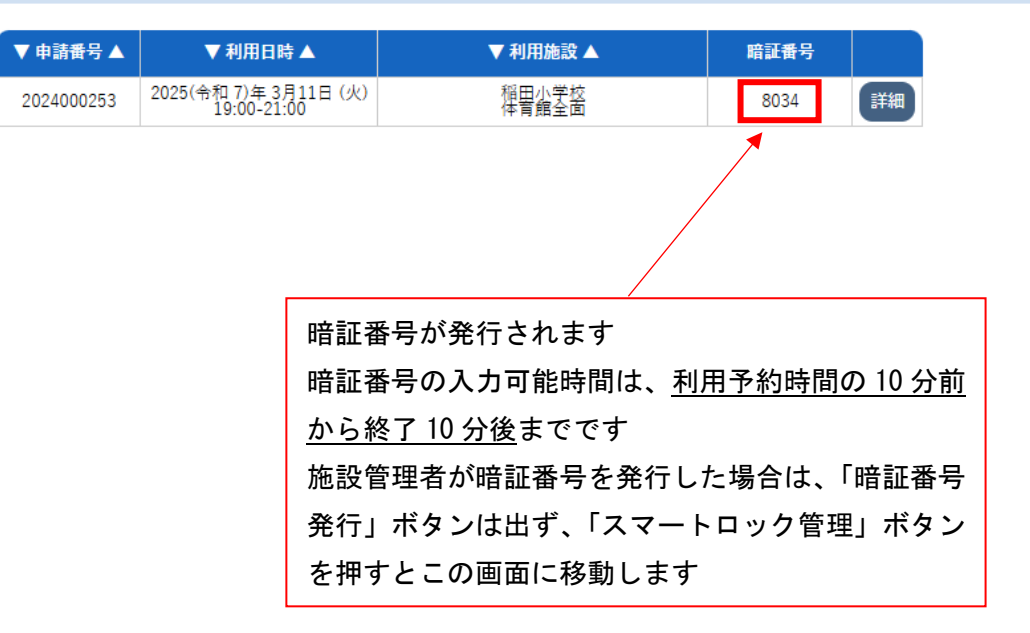

## 〇体育館の外側から鍵を開閉する場合

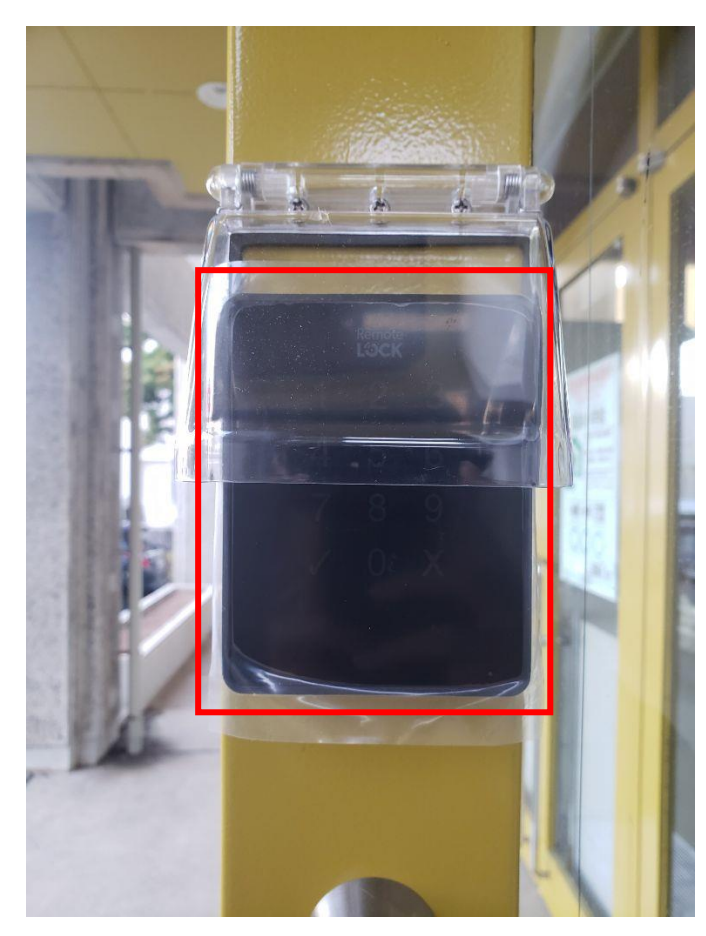

普段は表示が消えていま すが、パネル中央あたり に指で触れると電源が入 り、暗証番号を入力でき るようになります

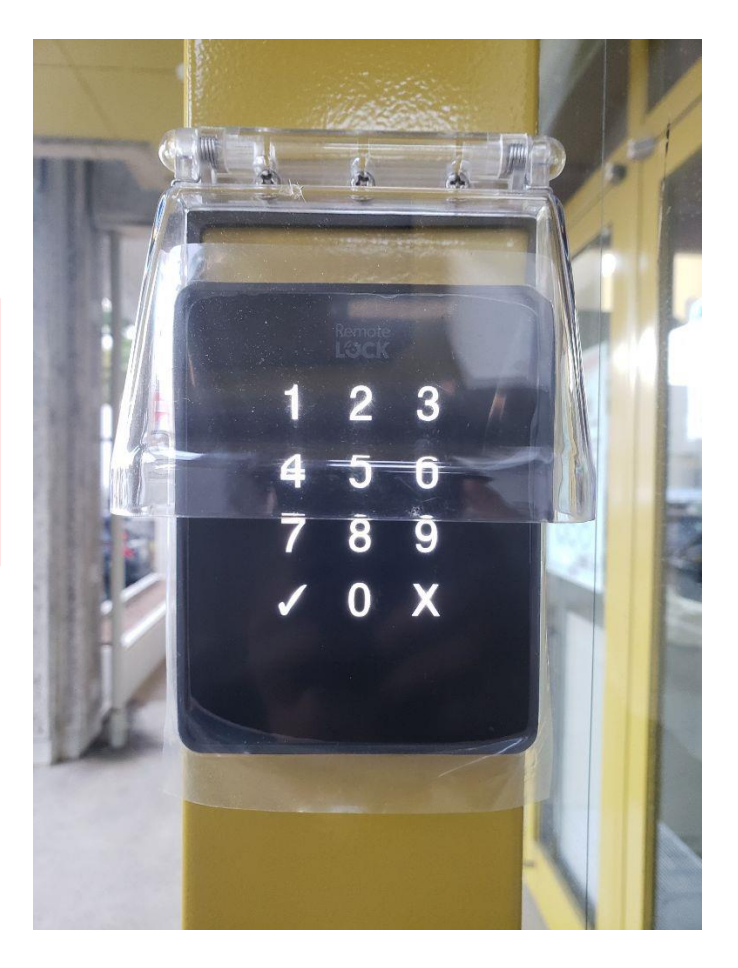

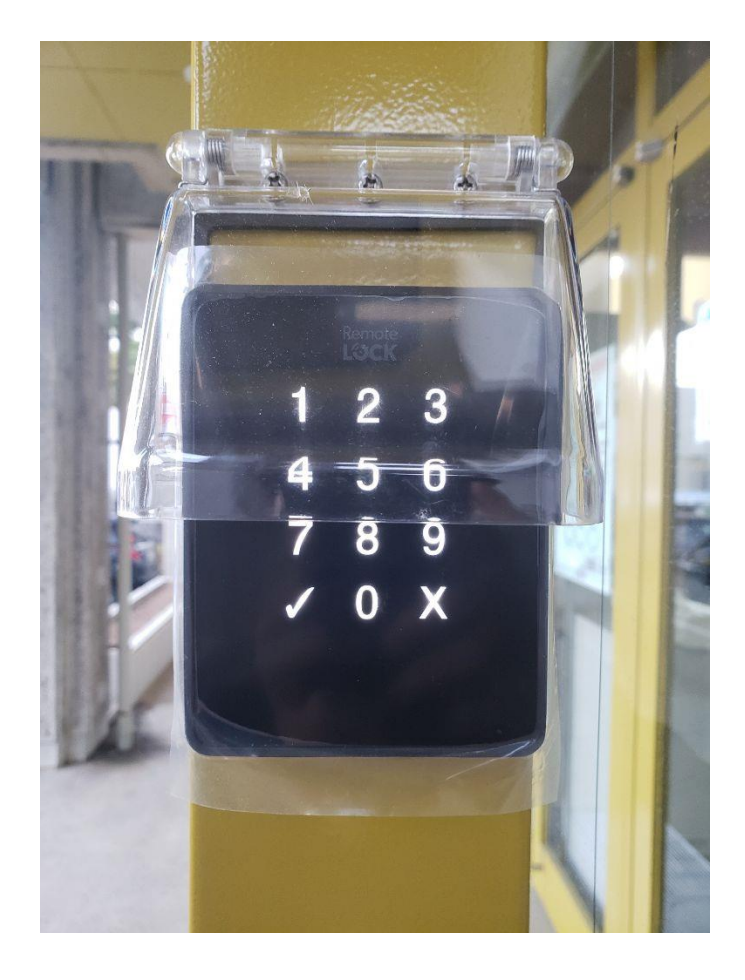

O鍵を開ける場合 P.3 で発行された暗証番号を入力して√をタッチ 入力に成功すると鍵が開きます

失敗した場合は再度入力して✓をタッチしてください

数字ボタンをタッチすると✓と業のボタンが一瞬光ります 光り終わった後に次の数字をタッチすると認識しやすいです

○鍵を閉める場合 数字にタッチすることなく、✓のみタッチしてください オートロックの機能はありませんので、利用が終わったら必ず✓を タッチして施錠してください

※この操作の後、再度鍵を開ける必要がある場合は、「〇鍵を開ける 場合」の操作をもう一度行ってください 〇体育館の内側から鍵を開閉する場合

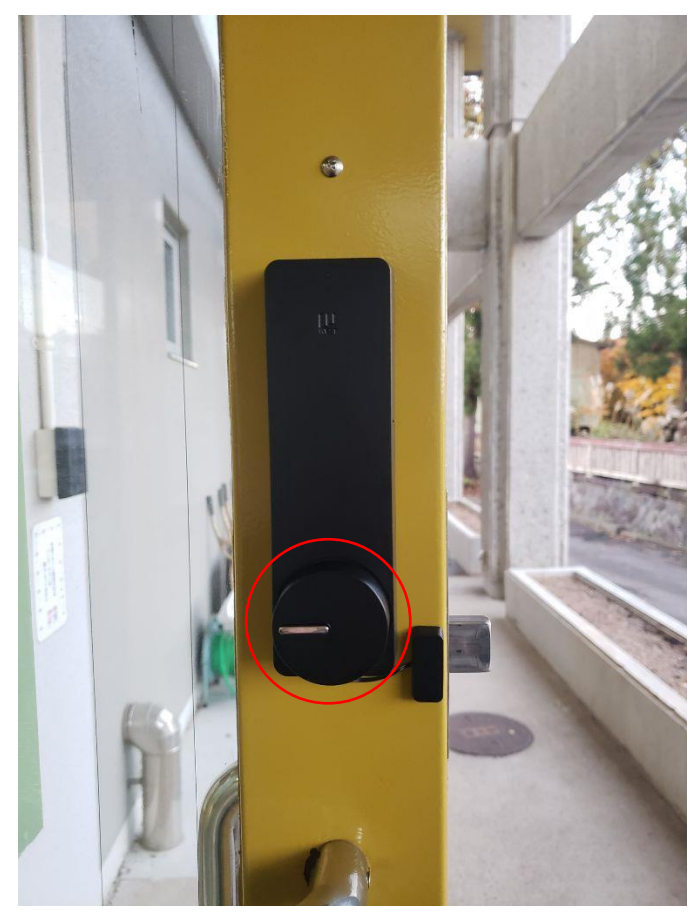

【閉】

ノブをひねることで 簡単に開閉できます

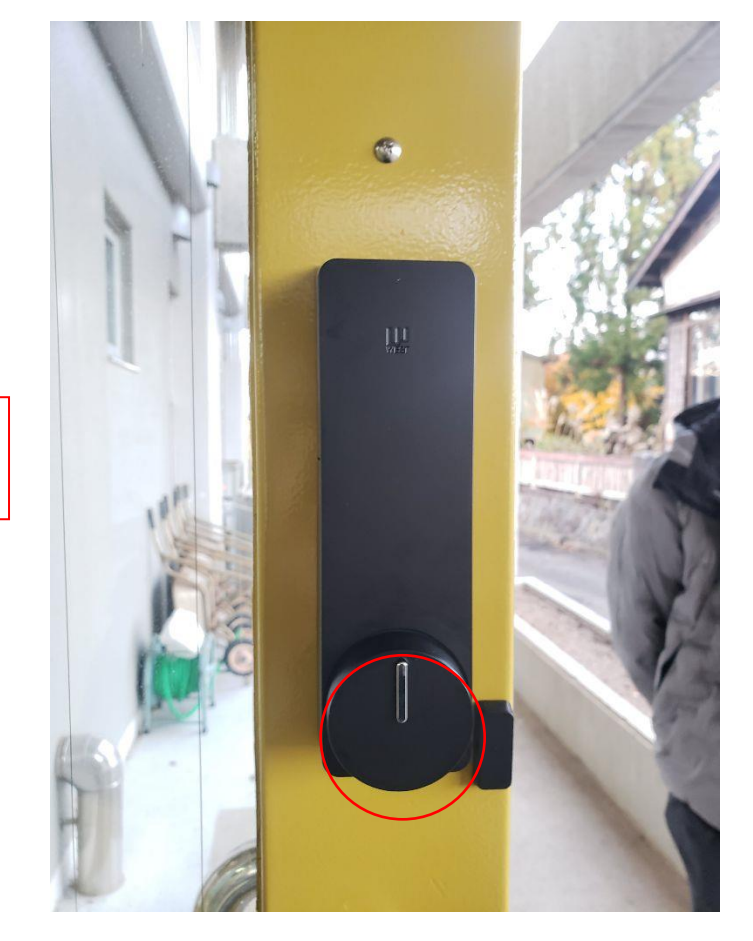

【開】